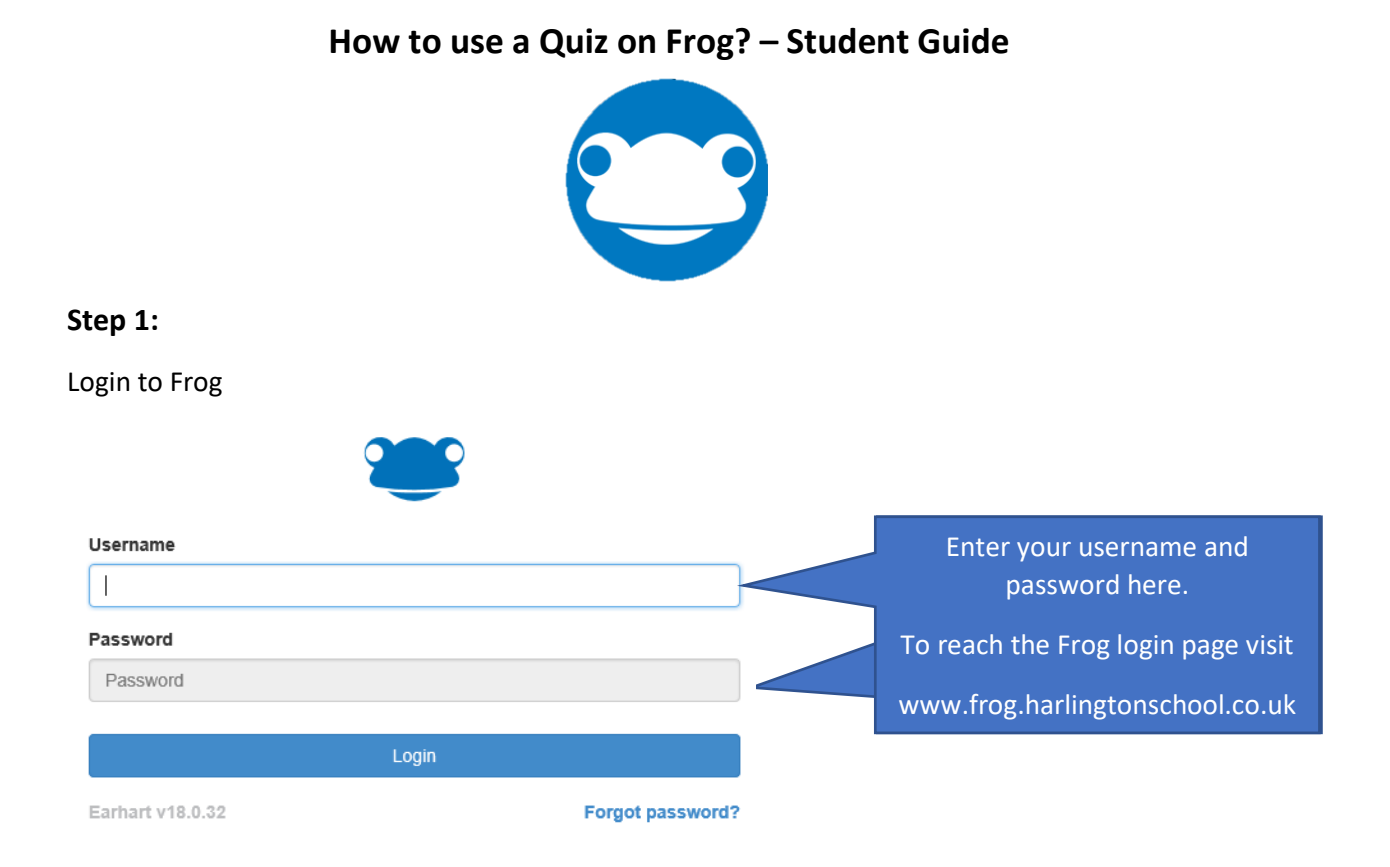

# Step 2:

You will be taken to your landing page which shows your assignment calendar. Please click on the homework that has a Quiz on the page.

| Ravi's Assignment Calendar |                            |                                    |                                    |                                   |                 |  |
|----------------------------|----------------------------|------------------------------------|------------------------------------|-----------------------------------|-----------------|--|
| All Subjects               | •                          |                                    |                                    |                                   |                 |  |
| Mon 14                     | Tue 15                     | Wed 16                             | Thu 17                             | Fri 18                            |                 |  |
| Examples H/W_<br>Media     | 65%                        | Presentation an_<br>Business & Eco | Interview Packs_<br>Business & Eco | Line Drawing of<br>Art and Design |                 |  |
|                            | End of year exa<br>Science | Hegarty Home_<br>Mathematics       | Macbeth HW<br>English              | <b>Recall</b><br>English          | Double click on |  |
|                            |                            |                                    | Equations<br>Mathematics           |                                   | the homework    |  |

# Step 3:

On your page locate the Quiz and click on Launch Quiz

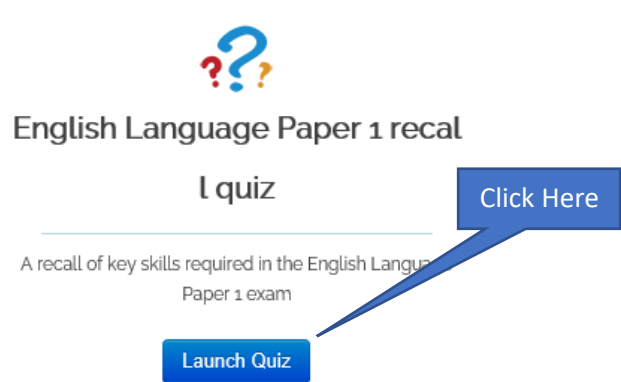

#### Step 4:

On the left-hand side of your screen you will have a blue box click on **START QUIZ WITHOUT A GAME** 

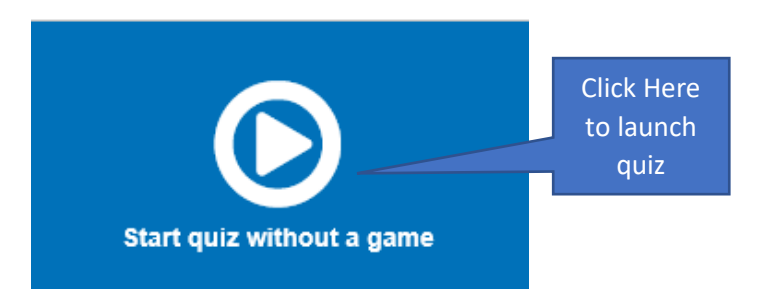

#### Step 5:

You quiz will appear with some instructions at the bottom if your teacher has decided to add any. Click on **START QUIZ** to attempt the quiz

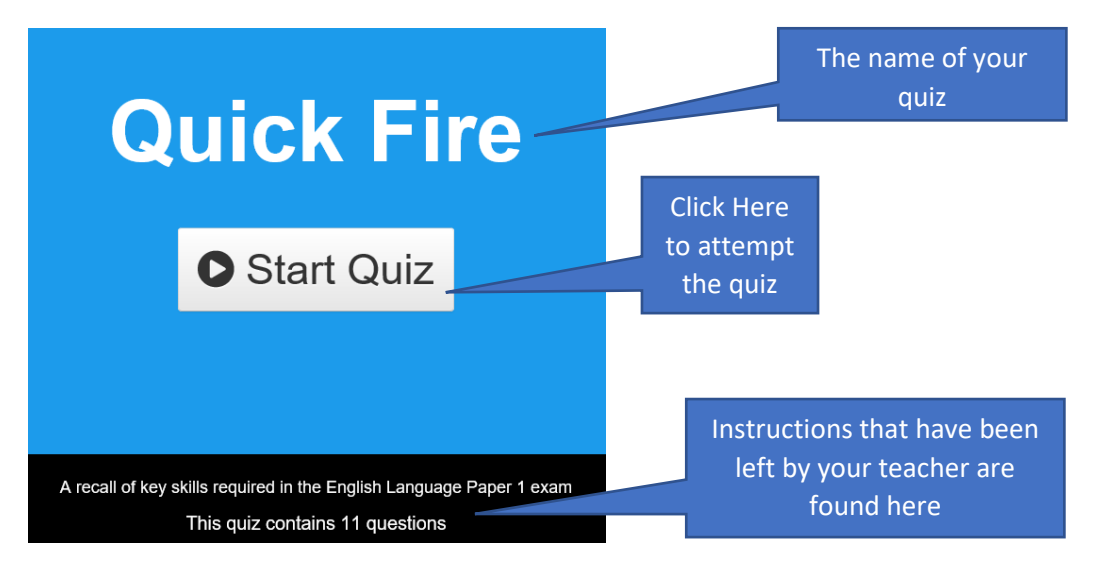

#### Step 6:

Your questions will appear and you can choose your answer. You can skip questions if you would like to answer later or could finish the quiz even without answering all questions.

Every time you choose your answer you have to click on **CHECK ANSWER** before moving to the next question. This will also save and register your answers.

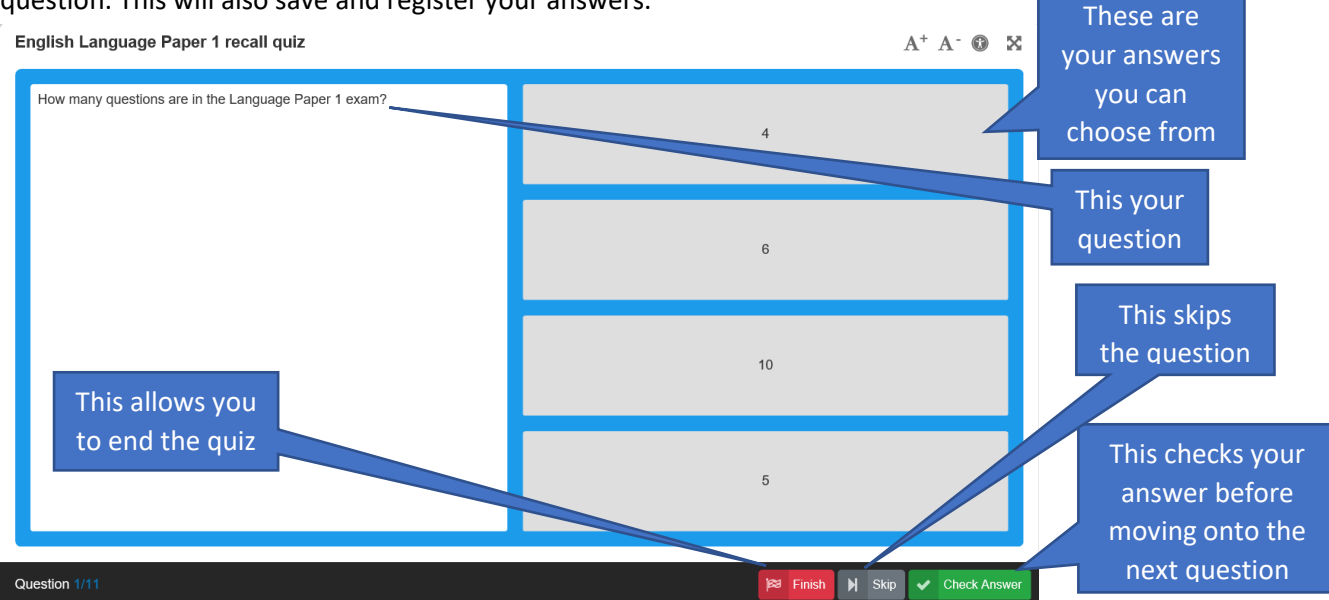

## Step 7:

Once you are at the end of your quiz click on Finish

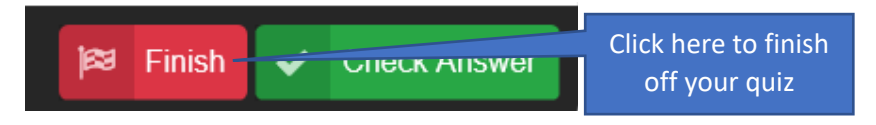

## Step 8:

Once you have clicked Finish, you will be shown a summary of your answers including what you got right and wrong.

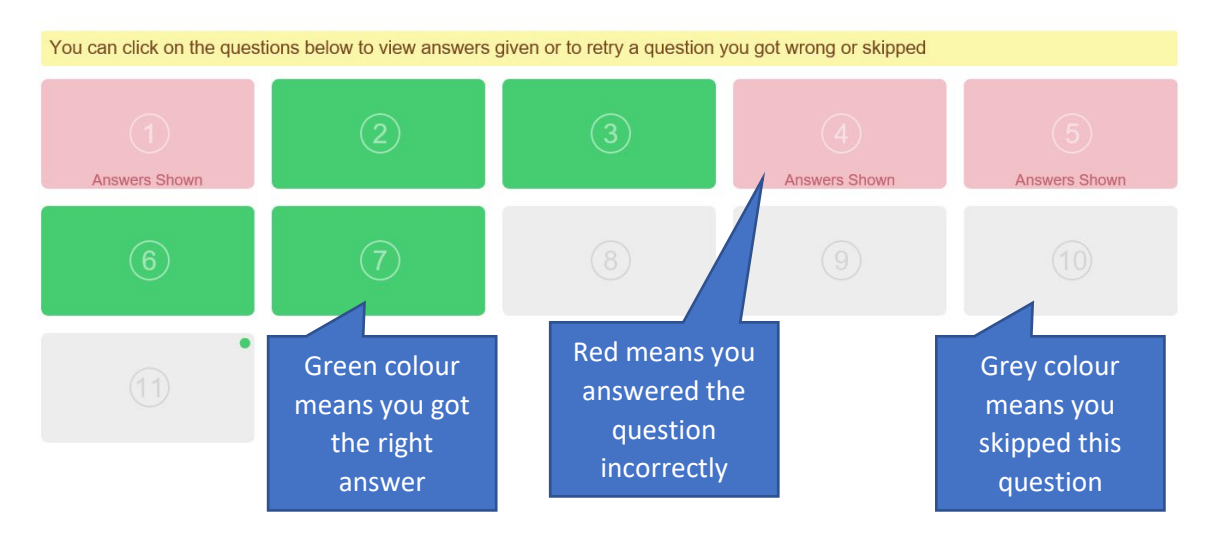

## Step 9:

Click **Exit** on the bottom right hand side of the screen to view your quiz score.

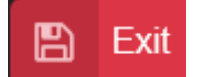

## Step 10:

Visit the page where the quiz was and click on **Show Reports** 

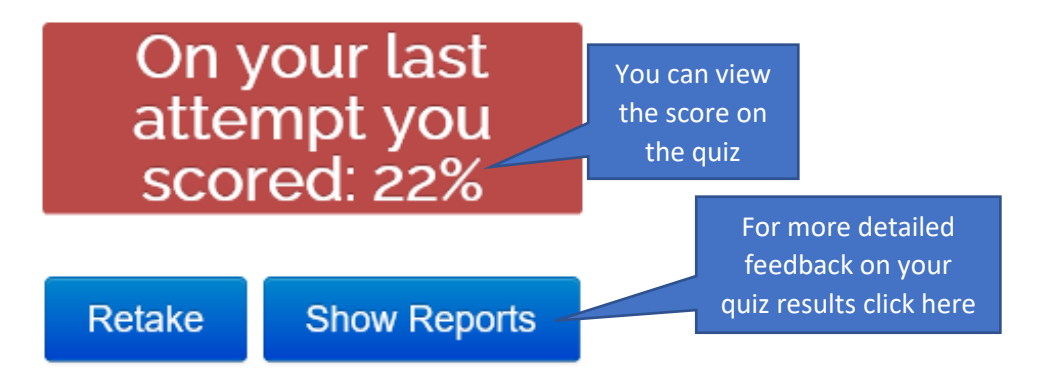

## Step 11:

You will now be shown a detailed report of your quiz.

It shows:

- -How long you took to complete the quiz
- -How many retakes you've had
- The time and date you started
- The exact questions you got right and wrong
- Your score

#### Exercise: English Language Paper 1 recall quiz

| Start Date:      | 17th Sep 2020, 12:00am |
|------------------|------------------------|
| End Date:        | 18th Sep 2020, 11:59pm |
| Duration:        | 00:05:37               |
| Total Questions: | 11                     |
| Total Attempts:  | 1 View all attempts    |
| Best Score:      | 22.22%                 |
| Last Score:      | 22.22%                 |
| Average Score:   | 22.22%                 |
|                  |                        |

| Latest Attempt        | Summary of Homework |               |
|-----------------------|---------------------|---------------|
| Date Taken:           |                     | 17th Sep 2    |
| Duration:             |                     |               |
| Score:                |                     | 22.22% (4 out |
| Total Questions:      |                     |               |
| Answered Correctly:   |                     | :             |
| Answered Incorrectly: |                     | 1             |
| Skipped:              |                     |               |
| Questions Not View    | wed:                |               |
|                       |                     |               |